## Hinweise zur Erstellung eines Wikis auf der Lernplattform Moodle

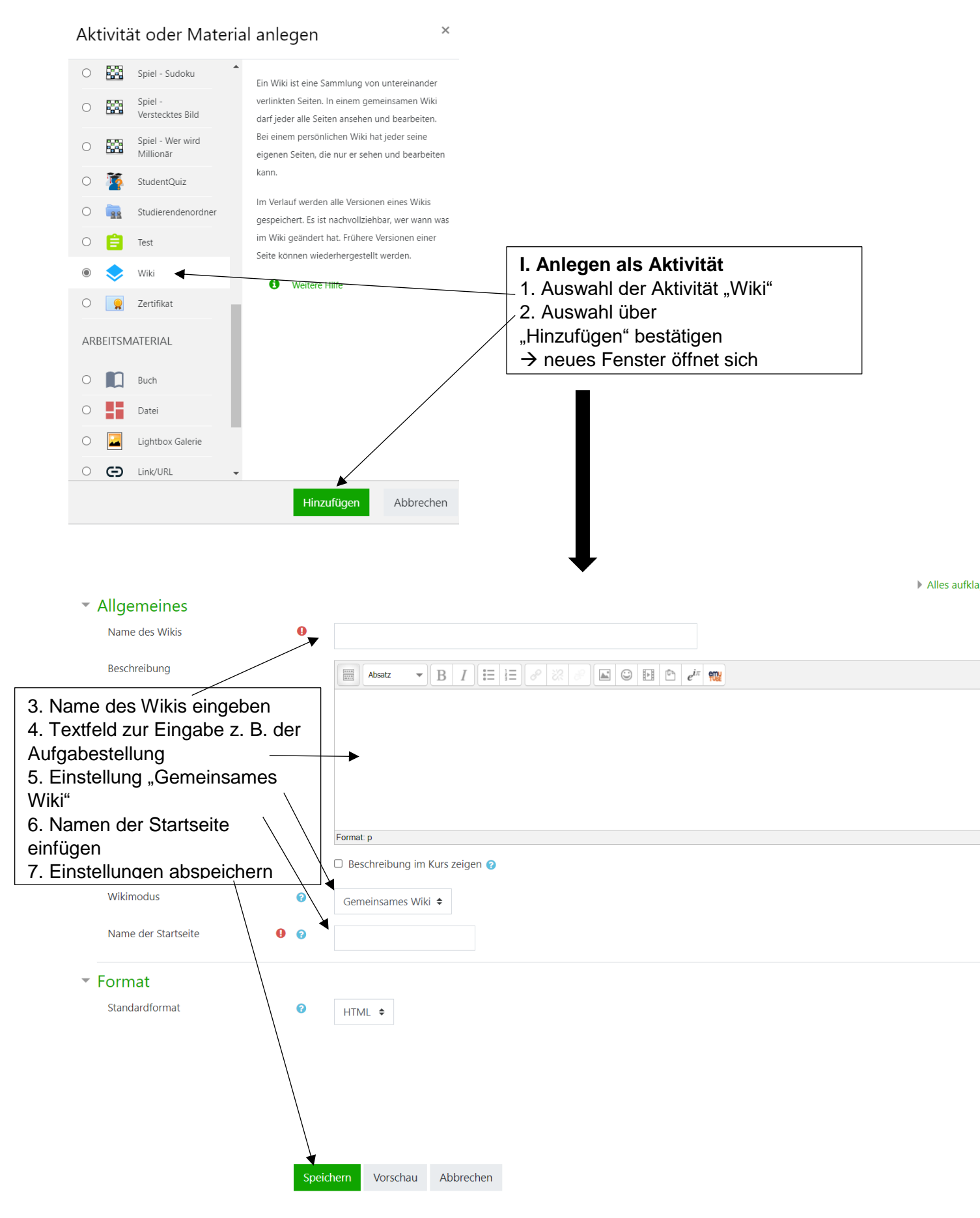

## Beispielansicht auf der Kursseite (inkl. Aufgabenstellung)

Redewendungen: Ausdrücke, die es gar nicht wörtlich meinen

Ein Wiki ist eine Art Lexikon bzw. Sammlung von untereinander verlinkten Seiten. Das wohl bekannteste Beispiel für ein Wiki ist Wikipedia.

Erstellt für euer Klassen-Wiki "Redewendungen: Ausdrücke, die es gar nicht wörtlich meinen" eine Wiki-Seite.

Diese soll mindestens folgende Inhalte enthalten:

• Erklärung der Redewendung (Was bedeutet die Redewendung?)

- Informationen zur Herkunft bzw. früheren Verwendung (Woher stammt die Redewendung?)
- Illustrationen zur Redewendung
- Angabe der verwendeten Internetquellen (als Link)

Geht bei der Erstellung der Wiki-Seite wie folgt vor:

a) Klickt auf das Wiki **"Redewendungen..."** und gelangt so zur Startseite.

b) Wählt nun per Mausklick die zu bearbeitende Redewendung aus. Es öffnet sich ein neues Fenster mit einer Leiste.

c) Klickt in der Leiste den Reiter "Bearbeiten" an.

d) Erstellt nun den Wiki-Eintrag zu eurer Redewendung. Fasst dabei eure Informationen zur Bedeutung und Herkunft der Redewendung in eigenen Worten und in Textform zusammen. Arbeitet sauber und fehlerfrei.

e) Fügt dem Wiki-Eintrag eure Illustrationen hinzu. Passt ggf. die Bildgröße an.

f) Gebt zum Schluss alle verwendeten Quellen an.

| Anzeigen Bearbeiten Verlauf Sp                                          | bezialseiten Dateien                       | ı                                         |  |
|-------------------------------------------------------------------------|--------------------------------------------|-------------------------------------------|--|
| Redewendungen                                                           |                                            |                                           |  |
| <ul> <li>Die Seite 'Redewendungen'</li> </ul>                           | wird bearbeitet                            | et                                        |  |
| HTML-Format                                                             |                                            |                                           |  |
| II. Anlegen eines                                                       |                                            |                                           |  |
| "Inhaltsverzeichnisses" mit                                             | Schriftart 👻 So                            | Schriftgröße ▼ ◇                          |  |
| den Gliederungspunkten des                                              |                                            |                                           |  |
| Wikis                                                                   | [[mit jemandem unter einer Decke stecken]] |                                           |  |
| ▲ Gliederungspunkte bilden die                                          | [[jemandem sein Herz ausschütten]]         |                                           |  |
| Unterseiten des Wikis                                                   | [[jemandem einen Floh ins Ohr setzen]]     |                                           |  |
| müssen Gliederungspunkte in                                             | [[sein Geld zum Fenster hinauswerfen]]     |                                           |  |
| Doppelklammern [[]] gesetzt                                             | [[jemandem geht ein Licht auf]]            |                                           |  |
| werden $\rightarrow$ Entstehung einer                                   | [[jemandem auf der Nase herumtanzen]]      |                                           |  |
| Verlinkung                                                              | Format: p                                  | *<br>*                                    |  |
| 2. nach Anlegen der                                                     | (poichern )                                | Varshau Abbrashan                         |  |
| Sneichern" gehen                                                        | speichern                                  | Vorschau Abbrechen                        |  |
| "opeienem genen                                                         |                                            |                                           |  |
|                                                                         |                                            |                                           |  |
|                                                                         | Dateien Administration                     | n                                         |  |
|                                                                         | ſ                                          | ▼                                         |  |
| Redewendungen                                                           |                                            | III. Unterseiten (Wiki-Seiten) bearbeiten |  |
| Von hier aus gelangst du zu folgenden Unterseiten:                      |                                            | 1. Von der Startseite aus gelangen die    |  |
| ein Brett vor dem Kopf haben                                            |                                            | SuS durch Anklicken eines                 |  |
| den Kopf in den Sand stecken                                            |                                            | Gliederungspunktes zu einer neuen         |  |
| den Teufel an die Wand malen                                            |                                            | Unterseite.                               |  |
| mit jemandem unter einer Decke stecken                                  |                                            |                                           |  |
| jemandem sein Herz ausschütten                                          |                                            |                                           |  |
| jemandem einen Hon ins Ohr setzen<br>sein Geld zum Fenster hinduswerfen |                                            |                                           |  |
| jemandem geht ein Licht auf                                             |                                            |                                           |  |
| jemandem auf der Nase herumtanzen                                       |                                            |                                           |  |
|                                                                         |                                            |                                           |  |
|                                                                         |                                            | $\bullet$                                 |  |
| Redewendungen und Eulen                                                 | spiegeleien                                |                                           |  |
| Erstellt nun gemeinsam ein Wiki zum Thema "Redew                        | endungen und Eulenspiegele                 | eleien".                                  |  |
| = Nous Soits                                                            |                                            |                                           |  |
| Titel für neue Seite                                                    | iomondare statut da su                     | 2a. erster "Nutzer" der Unterseite        |  |
|                                                                         | Jemandem stent das wa                      | muss auf Button "Seite                    |  |
| Format 📀                                                                |                                            | erstellen" klicken                        |  |
|                                                                         | HTML-Format                                |                                           |  |
|                                                                         | ○ Creole-Format <b>()</b>                  |                                           |  |
|                                                                         | O NWiki-Format 9                           |                                           |  |
|                                                                         | Seite erstellen                            |                                           |  |

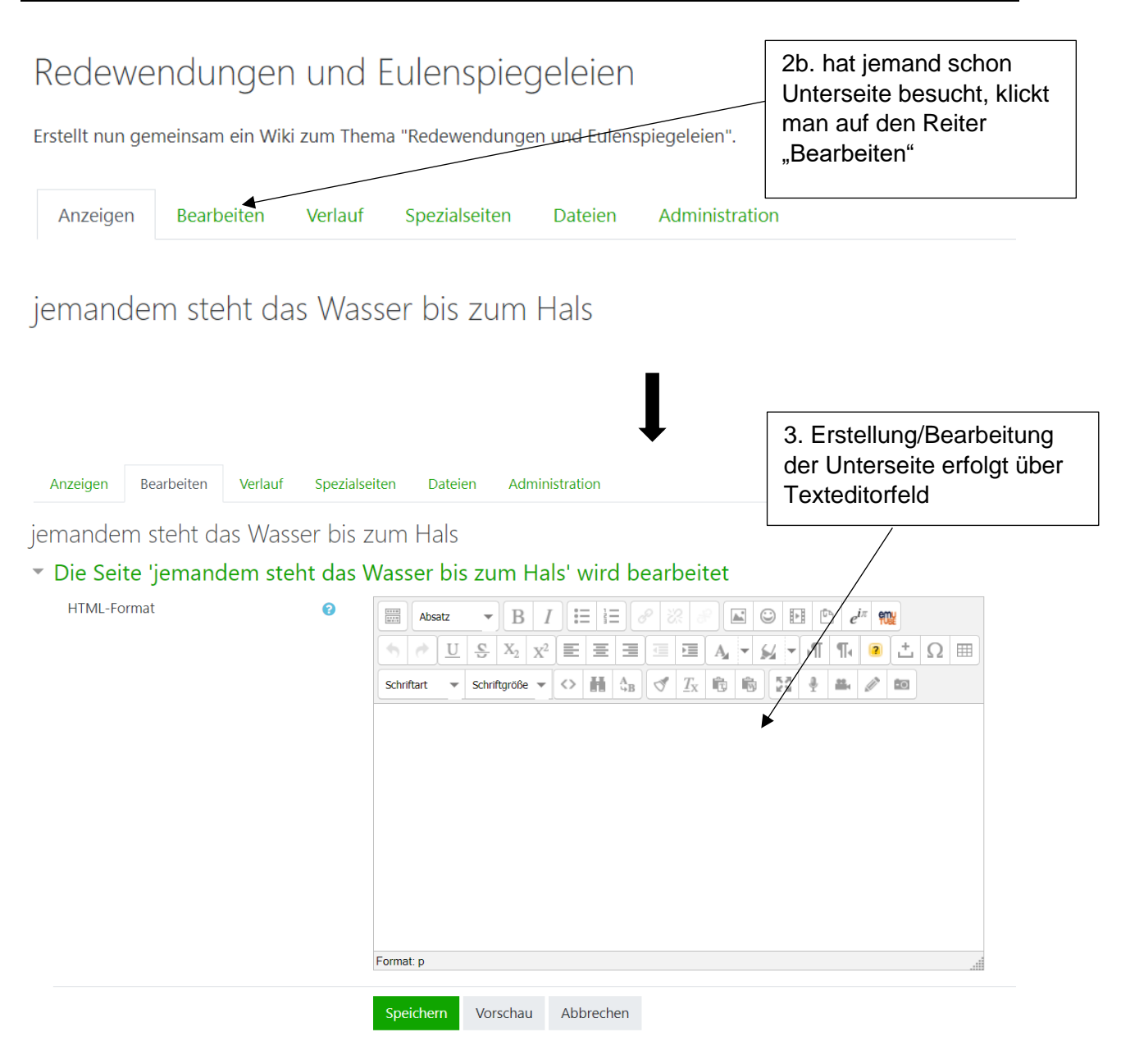